"com-scheduler"使用マニュアル

概要:com-scheduler は個人・グループのスケジュール管理を行うグループウェアです。共有カレンダーに 予定表を書き込む感覚でスケジュールを共有できます。と同時に、書き込まれたスケジュールや文章はい わゆる掲示板を形作り、議論の場所として利用できます。また、これらのメッセージはちょうどメールの 様に、宛名を設定できるためコミュニケーションツールとしても利用できるでしょう。

### トップ画面の説明

簡単な使用方法:基本画面は、左にミニカレンダーを配したデザインになっています。トップ画面には全 員宛に送付された最新の予定・回覧文章が 5 つ掲示されています。予定表には「schedule」の文字、文章 には「headlline」の表記が付記されます。使用者の名前とパスワードを入力する以前は、これ以上の情報 を閲覧することも、新規投稿することも出来ません。このシステムを利用するためには、「新規登録ボタ ン」を押して、使用者登録をすませてください。

画面の上部にはコマンドボタンが並びます。マウスでクリックするとそれぞれの画面に移動することができます。目的別に機能を説明することにします。

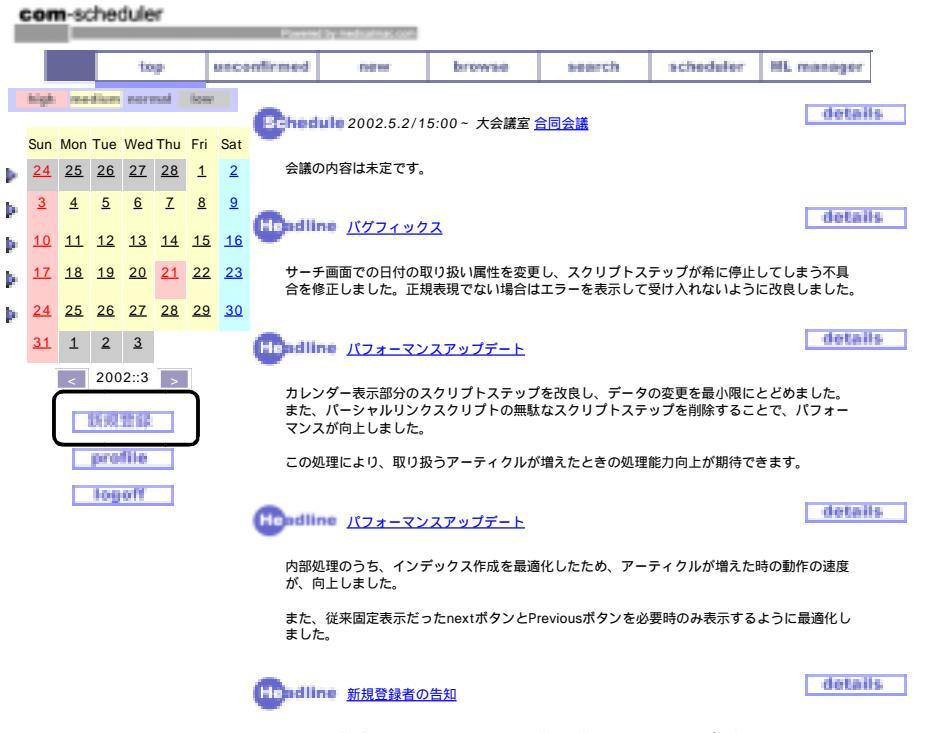

平沼昌平様がcom-schedulerシステムに、新たに加入されましたのでご報告します。

使用者登録の方法。

新規登録の画面です。氏名、ふりがななどの入力を行ってください。このとき同時にパスワードを決めま す。また、名簿に表示される文章を入力してください。所属、資格の部分がメーリングリストマネージャ ー画面(後述)に一覧表示されます。オプション欄は現在使用されませんが、データベース内部に保持さ れます。氏名については、宛先のプルダウンメニューに表示されるだけではなく、一覧表示や署名として 利用されるため、基本的には省略せず本名を入力してください。

パスワードに関しては空欄以外なら何でも可能です。

(注意)パスワードはブラウザ内部で暗号化されます。このためデータベース管理者・ネットワーク管理 者もパスワードを類推することはできません。パスワードを忘れてしまった場合はデータベース管理者に 相談して下さい。

(データベース管理者の方へ)パスワード忘れの復旧はデータベース「person」を開き、該当するユーザ ーのレコードにある、パスワード消去ボタンを押してください。パスワードが一時的に空欄になります。 速やかにユーザー自身でアクセスして頂き、「profile」より、新しいパスワードを設定するようご指導下さ い。

| 1 | Com-scheduler           |           |           |           |           |           |           |               |                                                                                          |          |        |           |            |  |  |
|---|-------------------------|-----------|-----------|-----------|-----------|-----------|-----------|---------------|------------------------------------------------------------------------------------------|----------|--------|-----------|------------|--|--|
|   |                         |           |           | to        | φ         |           | unce      | nfirmed       | new                                                                                      | browse   | search | scheduler | ML manager |  |  |
|   | high mediers surmal low |           |           |           |           |           |           | Registr       | ation                                                                                    |          | -      | -         |            |  |  |
|   | Sun                     | Mon       | Tue       | Wed       | Thu       | Fri       | Sat       |               |                                                                                          |          |        |           |            |  |  |
| Þ | <u>24</u>               | <u>25</u> | <u>26</u> | <u>27</u> | <u>28</u> | <u>1</u>  | 2         | 氏             | 名:                                                                                       |          |        |           |            |  |  |
| Þ | <u>3</u>                | 4         | <u>5</u>  | <u>6</u>  | Z         | <u>8</u>  | 9         | 読み            | 仮名:                                                                                      |          |        |           |            |  |  |
| Þ | <u>10</u>               | <u>11</u> | <u>12</u> | <u>13</u> | <u>14</u> | <u>15</u> | <u>16</u> | nass          | sword:                                                                                   |          |        |           |            |  |  |
| Þ | <u>17</u>               | <u>18</u> | <u>19</u> | <u>20</u> | <u>21</u> | <u>22</u> | <u>23</u> | 名簿            | 名簿に表示されます。(所属)                                                                           |          |        |           |            |  |  |
|   | <u>24</u>               | <u>25</u> | <u>26</u> | <u>27</u> | <u>28</u> | <u>29</u> | <u>30</u> |               |                                                                                          | (1111-9) |        |           |            |  |  |
|   | <u>31</u>               | <u>1</u>  | <u>2</u>  | <u>3</u>  |           |           |           |               |                                                                                          |          |        |           |            |  |  |
|   |                         | <         | 200       | 2::3      | >         |           |           | (資格           | )                                                                                        |          |        |           |            |  |  |
|   |                         |           | 断现        | 1îî       |           |           |           |               |                                                                                          |          |        |           |            |  |  |
|   |                         |           | pro       | file      |           |           |           |               |                                                                                          |          |        |           |            |  |  |
|   |                         |           | log       | off       |           |           |           | (オフ           | (オプション)                                                                                  |          |        |           |            |  |  |
|   |                         |           |           |           |           |           |           |               |                                                                                          |          |        |           |            |  |  |
|   |                         |           |           |           |           |           |           | cale<br>OFFIC | calendar公開(ONにするとすべてのユーザーにあなたのカレンダーが公開されます。通常は<br>OFFにしてください。施設使用など共有カレンダーを作る時はONにしましょう) |          |        |           |            |  |  |
|   |                         |           |           |           |           |           |           | • OF          | F O ON                                                                                   |          |        |           |            |  |  |

registration

### 新しいスケジュールを入力する

新しいスケジュールを入力するには次の二つの方法があります。一つは「new」ボタンを押して、記載す る方法。そしてもう一つはカレンダーから日付を指定して入力する方法です。

「new」画面

新しいスケジュールを入力する画面です。題名、宛先、宛先グループ、本文、参照 URL、予定日、予定 時間、終了時間、開催場所を記載することでスケジュールを作成することができます。それぞれについて

| - 4 | com scheduler                                |           |           |           |           |           |           |                                                                                                    |                                                                                       |     |                   |              |           |            |  |  |  |  |  |
|-----|----------------------------------------------|-----------|-----------|-----------|-----------|-----------|-----------|----------------------------------------------------------------------------------------------------|---------------------------------------------------------------------------------------|-----|-------------------|--------------|-----------|------------|--|--|--|--|--|
|     | the entertained and france south relation in |           |           |           |           |           |           |                                                                                                    |                                                                                       |     |                   |              |           |            |  |  |  |  |  |
|     |                                              |           |           | 194       | 9         |           |           | erfirmed.                                                                                                    |                                                                                       |     | brancto           | search.      | achedator | ML manager |  |  |  |  |  |
|     | high                                         | 1000      | diam'     | 10.001    | nui       | i la ser  |           | ad                                                                                                    | dress                                                                                 |     |                   |              |           |            |  |  |  |  |  |
|     | Sun                                          | Mon       | Tue       | Wed       | Thu       | Fri       | Sat       | C                                                                                                    | Cow article & shedule                                                                 |     |                   |              |           |            |  |  |  |  |  |
| )÷  | 31                                           | 1         | 2         | 3         | 4         | <u>5</u>  | 6         |                                                                                                    |                                                                                       |     |                   |              |           |            |  |  |  |  |  |
| þ.  | Z                                            | <u>8</u>  | <u>9</u>  | <u>10</u> | <u>11</u> | <u>12</u> | <u>13</u> |                                                                                                    |                                                                                       |     |                   |              |           |            |  |  |  |  |  |
| þ.  | <u>14</u>                                    | <u>15</u> | <u>16</u> | 17        | <u>18</u> | <u>19</u> | <u>20</u> | to                                                                                                    | 複数に同時                                                                                 | に送付 | <u>する場合</u>       |              |           |            |  |  |  |  |  |
| þ.  | 21                                           | <u>22</u> | <u>23</u> | <u>24</u> | <u>25</u> | <u>26</u> | <u>27</u> | name                                                                                                    | a.                                                                                    |     | ÷ maili           | na list name |           | <b>\$</b>  |  |  |  |  |  |
| þ.  | <u>28</u>                                    | <u>29</u> | <u>30</u> | 1         | 2         | 3         | 4         | docmen                                                                                                    | docment                                                                               |     |                   |              |           |            |  |  |  |  |  |
|     | <u>5</u>                                     | <u>6</u>  | Z         | <u>8</u>  |           |           |           |                                                                                                    |                                                                                       |     |                   |              |           |            |  |  |  |  |  |
|     |                                              |           | 200       | 12::4     |           |           |           |                                                                                                    |                                                                                       |     |                   |              |           |            |  |  |  |  |  |
|     |                                              |           | pre       | 100       | _         |           |           |                                                                                                    |                                                                                       |     |                   |              |           |            |  |  |  |  |  |
|     |                                              |           | lag       | off       |           |           |           | referen                                                                                                    | reference (http:で始まる参考リンクを入力することができます)                                                |     |                   |              |           |            |  |  |  |  |  |
|     |                                              |           |           |           |           |           |           | URL                                                                                                    | URL:                                                                                  |     |                   |              |           |            |  |  |  |  |  |
|     |                                              |           |           |           |           |           |           | schedul                                                                                                    | schedule (スケジュールの場合、予定日、予定時間を入力して下さい)                                                 |     |                   |              |           |            |  |  |  |  |  |
|     |                                              |           |           |           |           |           |           | date                                                                                                    | [                                                                                     |     | start time        | ~            |           | _          |  |  |  |  |  |
|     |                                              |           |           |           |           |           |           | locatio                                                                                                    | n                                                                                     |     |                   |              |           |            |  |  |  |  |  |
|     |                                              |           |           |           |           |           |           |                                                                                                    |                                                                                       |     | =<br><b>もしく</b> は |              |           |            |  |  |  |  |  |
|     |                                              |           |           |           |           |           |           |                                                                                                    |                                                                                       |     |                   |              |           | enter      |  |  |  |  |  |
|     |                                              |           |           |           |           |           |           |                                                                                                    |                                                                                       |     |                   |              |           | unu        |  |  |  |  |  |
|     |                                              |           |           |           |           |           |           | addres                                                                                                    | 8                                                                                     |     |                   |              |           |            |  |  |  |  |  |
|     |                                              |           |           |           |           |           |           | 19年1月14月14日、19月14日(19月14日)(19月14日)(19月 | shika<br>事上和<br>学上和<br>幸奈<br>10<br>10<br>10<br>10<br>10<br>10<br>10<br>10<br>10<br>10 |     |                   |              |           |            |  |  |  |  |  |

説明することにしましょう。

**題名(必須**)

表題をつけてください。表題は短い物が望ましい です。(カレンダー表示にも使用されるため、ここ に詳しい情報を記載すると、公開したくないユー ザーにも情報が公開されることがありますので、 注意しましょう。)

#### 宛先

記載しなければ、自分しか参照できません。スケ ジュールを共有したい場合は、個人名を選ぶか、 共有したいグループ名を選択してください。

### 本文

内容について記載してください。省略可能です。 参照 URL

リンクをもうけたい URL を記載して下さい。http、 ftp プロトコルには直接リンクが設置されます。 (タグの記載は出来ません。省略可能です)

#### 予定日、予定時間、終了時間

それぞれ入力してください。このとき日付の記載方法は、H14.3.2 や 2002/3/2、3/2 という表記が利用できますが<u>3 月2</u> <u>日という表記は出来ません</u>。時間も 13:00 など、コロンを使い 24 時間制で入力してください。

予定日を入力しなければ、通常のメールのように相手にメッセージを送ることができます。

開催場所

開催する場所を選んでください。ここで場所を選ぶと施設カレンダー(後述)で一覧表示できます。選択子に無ければ 空欄に記載してください。

(無用に種類を増やすと煩雑なだけではなく、施設カレンダー画面からタイトルを閲覧することができるため、セキュ リティが低下するおそれがあります。)

### 「diary」画面

基本画面の左側にはカレンダーが表示されています。予定のある日には小さな四角マークが記載されています。この日付(数字部分)をクリックすると「diary」画面に移動します。週間予定表(後述)や「schedule」 画面(後述)の日付(数字部分)からも同様に、この「diary」画面に移動することが出来ます。

「diary」画面は一日のスケジュールを確認する画面です。時間の指定のないものを先頭に、早い時間の予 定から順に表示されます。表示される内容は、開始時間、開催場所、題名、内容の順です。スケジュール に対しての返信など、全体を確認するときは、タイトルをクリックしてください。詳細画面に移動した場 合、編集可能なものは編集ボタンが表示されます。

### スケジュールの追加

ー日の予定の一番下に、新しい予定を記載できます。最後に「new schedule」ボタンを押せば追加が出来ます。日付については自動的に入力されるようになっています。

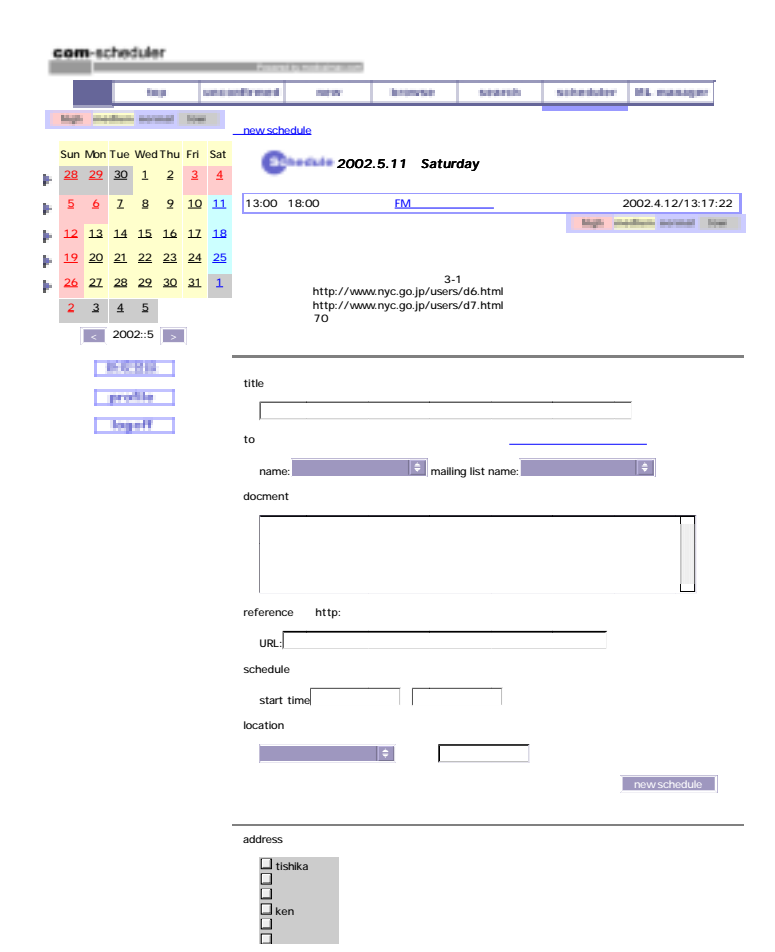

# メーリングリストと個人名リストの 関係

メーリングリスト(後述)で指定したグ ループとスケジュールが共有されます。 グループに適当なものが無い場合は、個 人名リストのチェックを一人一人行うこ とでも送付先を決定することが出来ます。 また、宛先を空欄のままにすれば、記載 者個人だけが閲覧できる、個人用スケジ ュールとして利用できます。

# スケジュールを確認する

スケジュールや文章を確認する方法を説明します。

基本画面には必ずミニカレンダーが表示されています。このカレンダーの日付をクリックすると当日のス ケジュール一覧が表示されます。また、日曜日のわきに各週表示されている ボタンは、1週間のスケジ ュールを表示します。1週間スケジュールは月刊スケジュールと異なりタイトルだけではなく、内容表示 も可能となっています。それぞれ詳細、もしくはスケジュールに対してのコメント(掲示板機能)を利用す るためには、タイトルをクリックして、詳細画面に移動して下さい。

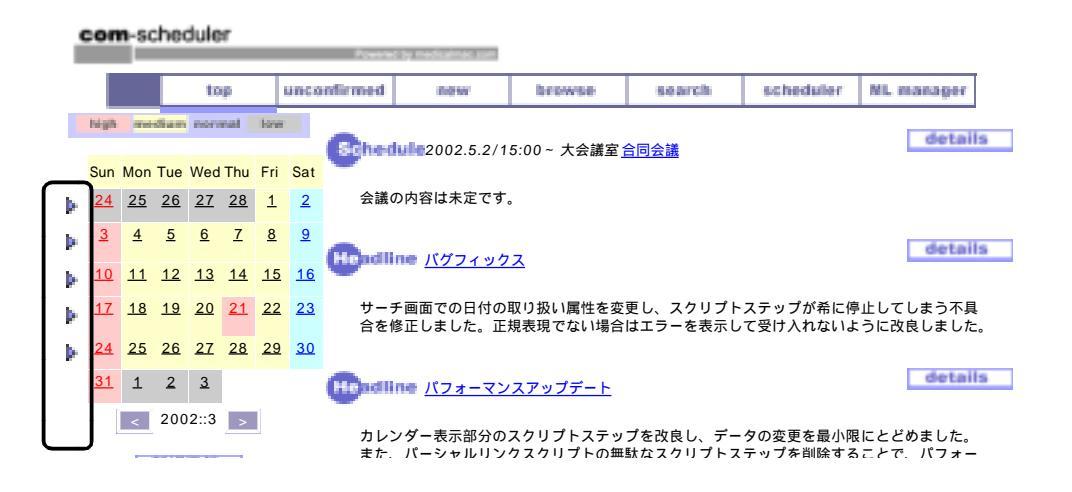

<sup>「</sup>weekly」画面

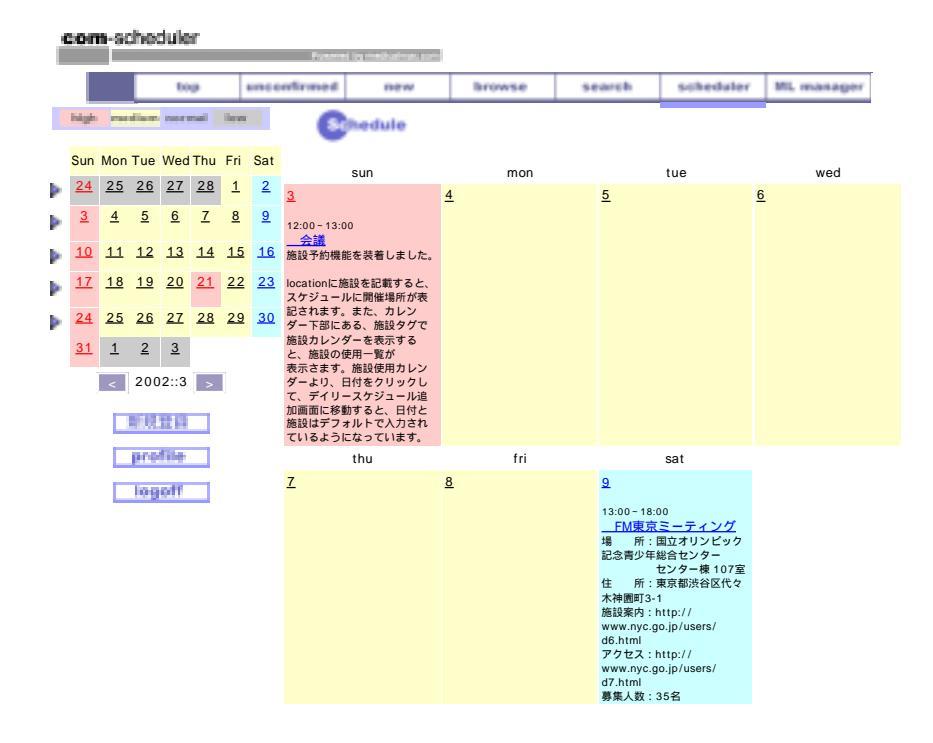

「scheduler」画面

ー画面に通常のカレンダー表示をします。タイトルと予定時間が表示されます。また、画面下のプルダウ ンメニューを利用すると、前後2年間の月に直接移動できます。ほかに次の2つの機能があります。

### 施設使用カレンダー

会議室などスケジュールに記載された「場所」の使用状況が一覧できます。このスケジュールソフトはセキュリティが 実装されているため、本来閲覧することができない「自分とは無関係の情報」の閲覧がきびしく制限されています。た だし、施設使用状況の一覧機能を使えば、その施設を利用するイベントのタイトルと利用時間のみ表示することができ ます。通常、タイトルをクリックするとその詳細について確認ができますが、施設一覧で表示された内容について、閲 覧者に閲覧許可が無い場合は空白のページとなり、詳細まではわからないようになっています。

#### 公開カレンダー表示

ユーザー登録画面で、「スケジュールを公開する」というチェックが入ったユーザーのカレンダーを閲覧できます。この機能によって公開許可があるスケジュール画面を一般ユーザーが確認できることになります。施設カレンダーと同様、 題名のみの閲覧となり、閲覧許可がなければ詳細をみることは出来ません。

管理職などの、スケジュールを広く公開しなくてはならない場合に利用できます。

com-scheduler week by machinalizations. unconfirmed browse search scheduler ML manager top new high mediam normal law 2002::3 > sun mon tue wed thu fri sat 25 26 27 <u>28</u> <u>24</u> 1 2 5 6 7 4 8 3 13:00 ~ 18:00 12:00~13:00 会議 FM東京ミーティング <u>10</u> <u>11</u> <u>12</u> <u>13</u> <u>14</u> 15 16 20 <u>21</u>春分の日 <u>23</u> 17 18 19 22 MacWorld Expo Tokyo 2002 28 <u>24</u> 25 26 27 29 30 <u>31</u> 1 2 <u>3</u> 2002.3.1 open calendar 🗦 lo 🗘 jun 🗘 loo 公開カレンダー指定 施設カレンダー 年月日指定

# 詳細画面

スケジュール、文章いずれも詳細画面に移動して初めて、その文章に対しての返信を送付したり、返信を 閲覧することができます。また内容について確認した場合「comfirm」ボタンを押すことができます。

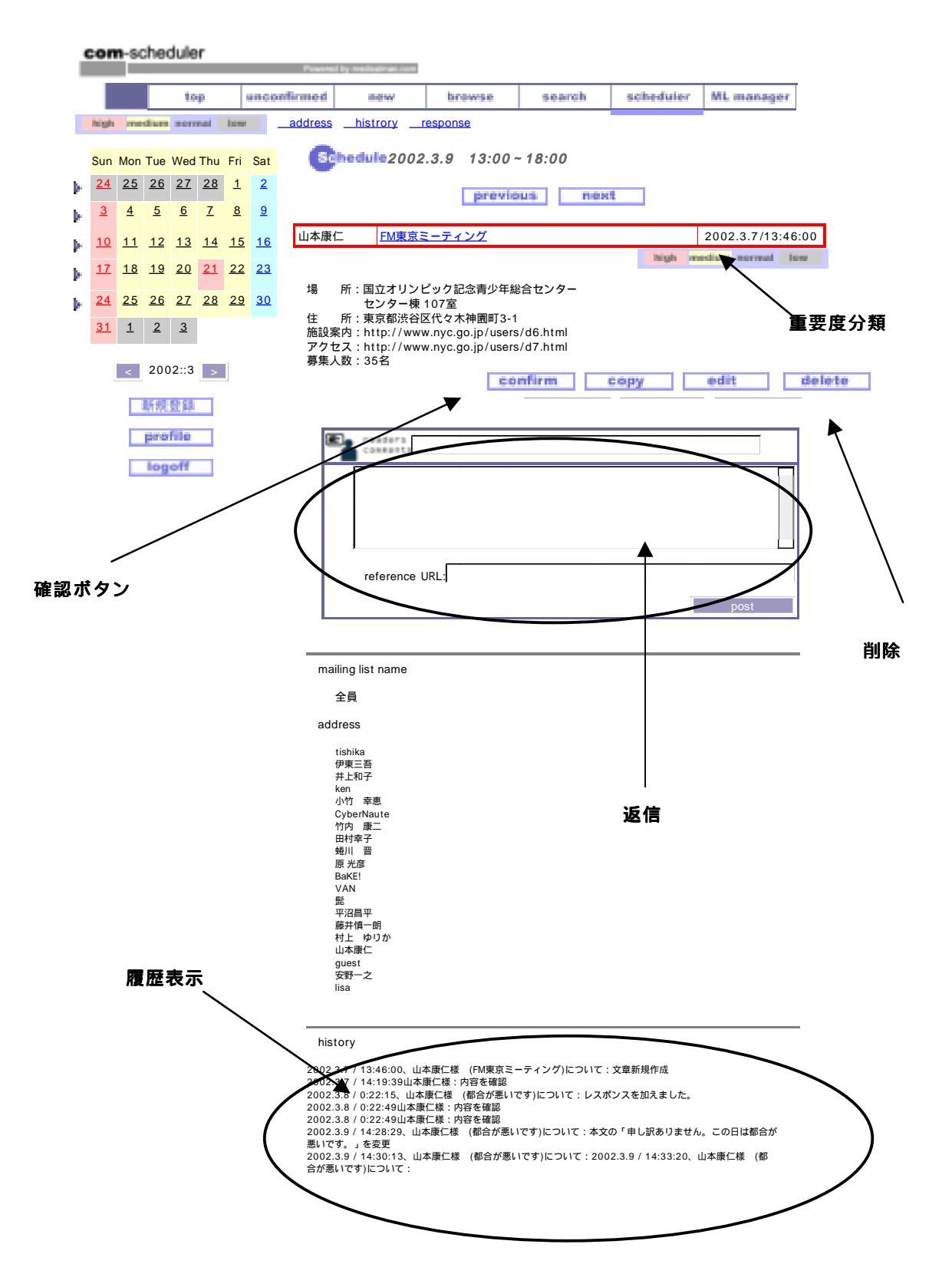

### 重要度分類

文章やスケジュールはどこかのフォルダーに保存しておくという発想ではなく、基本的には新しい物から 順番に表示されるようになっています。そのなかで特に重要なものに関しては、個人個人で重要度のマー クをつけることができます。ボタンを押すと表題の周りの枠の色が変化し、重要度が一目でわかるように なっています。

| 4  | on        | n-sc                                                                                                    | :hec      | dule      | r         |           |           |            |              |                   |                               |               |           |                   |
|----|-----------|----------------------------------------------------------------------------------------------------|-----------|-----------|-----------|-----------|-----------|------------|--------------|-------------------|-------------------------------|---------------|-----------|-------------------|
|    |           |                                                                                                    |           |           |           |           |           | Powere     | i ky media   | almas, com        |                               |               |           |                   |
|    |           |                                                                                                    |           | to        | p         |           | unco      | infirmed   |              | lew               | browse                        | search        | scheduler | ML manager        |
|    | high      | Image: Solution of the solution of the solution of the |           |           |           | address   | hist      | trory      | response     |                   |                               |               |           |                   |
|    | Sun       | Mon                                                                                                    | Tue       | Wed       | Thu       | Fri       | Sat       | S          | hedu         | <b>1</b> 2002     | 2.3.9 13:00                   | ~ 18:00       |           |                   |
| Þ  | <u>24</u> | <u>25</u>                                                                                                    | <u>26</u> | <u>27</u> | <u>28</u> | 1         | 2         |            |              |                   | previo                        | us nex        | et.       |                   |
| Þ  | <u>3</u>  | 4                                                                                                    | <u>5</u>  | <u>6</u>  | Z         | <u>8</u>  | 9         |            |              |                   |                               |               |           |                   |
| Þ  | <u>10</u> | <u>11</u>                                                                                                    | <u>12</u> | <u>13</u> | <u>14</u> | <u>15</u> | <u>16</u> | 山本康        | -            | <u>FM東京</u>       | ミーティング                        |               |           | 2002.3.7/13:46:00 |
|    | 17        | <u>18</u>                                                                                                    | <u>19</u> | 20        | <u>21</u> | 22        | <u>23</u> |            |              |                   |                               |               | high n    | edian served low  |
| b. | <u>24</u> | <u>25</u>                                                                                                    | <u>26</u> | <u>27</u> | <u>28</u> | <u>29</u> | <u>30</u> | 場          | 所:国<br>セ     | マオリン<br>ンター棟      | ピック記念青少年編<br>107室             | 合センター         |           |                   |
|    | <u>31</u> | <u>1</u>                                                                                                    | 2         | <u>3</u>  |           |           |           | 住施設緊       | 所:東<br>K内:ht | 京都渋谷[<br>ttp://ww | ⊠代々木神園町3-1<br>nyc.go.jp/users | s/d6.html     |           |                   |
|    |           | <                                                                                                    | 200       | )2::3     | >         |           |           | アクロ<br>募集ノ | zス:nt<br>数:3 | ttp://ww<br>5名    | w.nyc.go.jp/users             | s/a/.ntmi     |           |                   |
|    |           |                                                                                                    | 断规        | 登録        |           |           |           |            |              |                   |                               | confirm       | copy      | edit              |
|    |           |                                                                                                    | pro       | file      |           |           |           |            | <b>b</b> ::  | eders             |                               | $\overline{}$ |           |                   |
|    |           |                                                                                                    | log       | off       |           |           |           | F          |              |                   |                               | $\rightarrow$ |           |                   |

文章を見つけだすときは、ミニカレンダーの上にある<u>重要度フィルターボタン</u>をクリックすると絞り込み 表示されます。

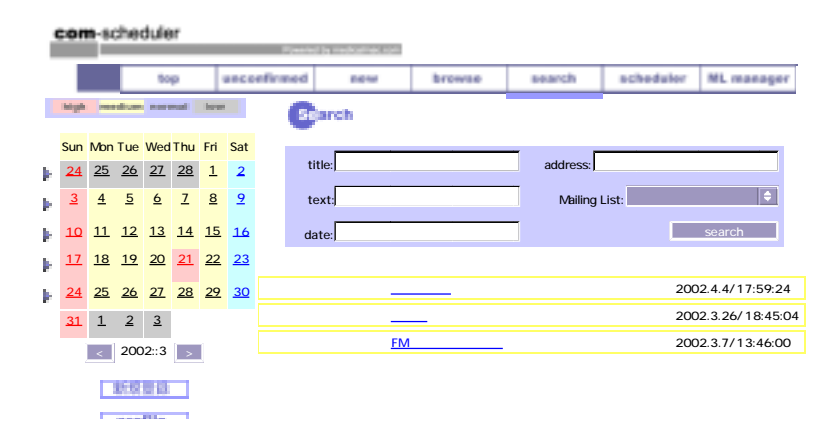

重要度フィルターボタンを利用して中等度の案件だけを絞り込んだときの画面。

#### 確認ボタン (confirm ボタン)

内容を確認した場合、confirm ボタンを押します。既に確認したメッセージとそうでないものを区別し、 新着情報に素早くアクセスできます。履歴には貴方がその内容を確認した記録が保存されます。裏返せば、 相手がメッセージを確認したか否かがわかります。

| Î | com-scheduler |           |           |           |           |           |           |         |         |           |                    |           |                   |  |  |
|---|---------------|-----------|-----------|-----------|-----------|-----------|-----------|---------|---------|-----------|--------------------|-----------|-------------------|--|--|
|   | top uncon     |           |           |           |           |           | unco      | afirmed | new     | browse    | search             | scheduler | HL manager        |  |  |
|   | high          |           | dur       | 19041     | nal       | low       |           | C       | Confirm |           |                    |           |                   |  |  |
|   | Sun           | Mon       | Tue       | Wed       | Thu       | Fri       | Sat       | 山本康伯    | E E     | M東京ミーティング | 2002.4.12/13:17:22 |           |                   |  |  |
| Þ | <u>31</u>     | 1         | <u>2</u>  | <u>3</u>  | <u>4</u>  | <u>5</u>  | <u>6</u>  | 山本康伯    |         | 山の手小児科懇話会 | È                  | 20        | 002.4.12/12:57:58 |  |  |
| Þ | Z             | <u>8</u>  | <u>9</u>  | <u>10</u> | <u>11</u> | <u>12</u> | <u>13</u> | system  | n 💈     | 所規登録者の告知  |                    | 20        | 002.4.11/16:22:06 |  |  |
| Þ | <u>14</u>     | <u>15</u> | <u>16</u> | <u>17</u> | <u>18</u> | <u>19</u> | <u>20</u> |         |         |           | confirm            |           |                   |  |  |
| Þ | <u>21</u>     | <u>22</u> | <u>23</u> | <u>24</u> | <u>25</u> | <u>26</u> | <u>27</u> |         |         |           |                    |           |                   |  |  |
| Þ | <u>28</u>     | <u>29</u> | <u>30</u> | <u>1</u>  | 2         | <u>3</u>  | <u>4</u>  |         |         |           |                    |           |                   |  |  |
|   | <u>5</u>      | <u>6</u>  | <u>7</u>  | <u>8</u>  |           |           |           |         |         |           |                    |           |                   |  |  |
|   | [             | <         | 200       | 2::4      | >         |           |           |         |         |           |                    |           |                   |  |  |
|   |               |           | 510       | 80        |           |           |           |         |         |           |                    |           |                   |  |  |

確認していないメッセージ、新着スケジュールが届くと「unconfirmed」ボタンが点滅します。この機能は 一度ログインした経験があれば、次回からログインする前でも未確認メールをチェックします。 (Login パネルにログイン名が表示されているときに、その名前宛の未確認メールチェックします) 点滅している「unconfirmed」ボタンをクリックすると、未確認メール一覧が表示されます。一番下に表示 されている「confirm」ボタンを使えば、表示されている全ての表題について、確認済みとすることが出来 ます。(この機能を利用しても、それぞれのスケジュールや文章(以降、スレッドと呼びます)の履歴に 確認したという記録が残ります。内容を吟味し、慎重に利用してください)

### 履歴表示

情報記載者は、その予定・文章の再編集が可能です。これは既に相手に送付した文章でも変更が可能とな ります。ただし、変更内容については詳細に「いつ、誰が、どこを、何から」変更したのか履歴が保存さ れることに注意してください。この機能により、利用者相互が情報の信憑性を高めることができます。ま た、同時に確認記録(confirm ボタンを押した記録)が保存され、閲覧記録ものこります。

### 返信

スレッドには返信を加えることができます。返信は自動的に、そのスレッドの送付先ユーザー全てに送ら れることに注意してください。全員宛に送付されたスレッドに返信した場合は、全員にその返信が届きま す。この機能を利用して、簡易会議室の運営が可能です。スレッド長には制限がありませんが、あまり多 くの返信を表示すると、プラウザ及びサーバーの負荷が増加しますので、ある程度の長さにとどめるのが 得策でしょう。

#### 削除ボタン

削除ボタンを押すことで、スケジュール、文章を削除することができます。削除を押すと、削除予約とな ります。削除予約が完了すると、タイトルはグレー表示になり、打ち消し線が表示されます。削除予約は 最終変更日から 60 日間経過すると削除されます。削除を取り消す場合は、もう一度削除ボタンを押して ください。

削除予約を行うと、重要度分類で絞り込むことは出来なくなります。また、検索画面でも候補に現れることはありません。また、ミニカレンダーのスケジュール有りのマークは無くなります。「diary」画面では 一日の最後に表示されます。

削除予約を行っても、60日間は削除されません。承認の得られない削除を防止する機構となっています。

たとえば、文章が簡単に削除できる場合、送付した文章を削除後、相手にわからないように新しい文章で差し 替えることが可能となってしまいます。Com-schedulerでは、すぐに削除できず、履歴も残るためこうした差し 替えが困難になっています。削除予約を行っても、表記が変化するだけで内容の閲覧が可能となっています。 能動的に文章を閲覧する場合は、削除済み文章がじゃまにならないように配慮されています。

過去ログについて

現在の仕様では、最終変更日から1年経過したものは自動的に、過去ログデータとして別ファイルに移動しま す。削除予約した文章も、同様に別ファイルで保管されます。これらのデータを再利用する機構は、将来の com-scheduler に実装される予定です。

# スレッドを探す

スレッドを探すには前述の方法を含め次のような方法があります。

カレンダー画面から探す・・・・・「 scheduler」画面

・・・・「weekly」画面

・・・・「daily」画面

確認していない情報を探す・・・・「unconfirmed」画面

重要度から探す・・・・・・・重要度フィルターボタン

新しい物から順番に探す・・・・「browse」画面

キーワードから探す・・・・・・「<u>search」画面</u>

「browse」画面

スケジュール、文章、返信にかかわらず新しいものから順に表示するのが、「browse」画面です。メーリングリスト(後述)を指定して絞り込み表示が可能です。ブラウズ画面で文章の重要度を素早く決定する ことが出来ます。

| í          | Com-scheduler Presed by reducing card |                                                             |           |           |           |           |           |                            |                |              |        |                             |            |  |  |
|------------|---------------------------------------|-------------------------------------------------------------|-----------|-----------|-----------|-----------|-----------|----------------------------|----------------|--------------|--------|-----------------------------|------------|--|--|
|            |                                       |                                                             |           | to        | p         |           | unce      | nfirmed                    | new            | browse       | search | scheduler                   | ML manager |  |  |
|            | high                                  |                                                             | diam      | nors      | nal       | llow      |           | B                          | owse           |              |        |                             |            |  |  |
|            | Sun                                   | Mon                                                         | Tue       | Wed       | Thu       | Fri       | Sat       |                            |                | Malling Link |        |                             | filter     |  |  |
| Þ.         | <u>31</u>                             | 1                                                           | 2         | <u>3</u>  | <u>4</u>  | <u>5</u>  | <u>6</u>  |                            | _              |              |        |                             |            |  |  |
| Þ.         | Z                                     | <u>8</u>                                                    | 9         | <u>10</u> | <u>11</u> | <u>12</u> | <u>13</u> |                            |                |              | r ≈t   |                             |            |  |  |
| Þ          | <u>14</u>                             | <u>15</u>                                                   | <u>16</u> | <u>17</u> | <u>18</u> | <u>19</u> | <u>20</u> |                            |                | /            | 山本康仁   | 2002.4.12/                  | 13:17:22   |  |  |
| Þ          | 21                                    | 22                                                          | <u>23</u> | <u>24</u> | <u>25</u> | <u>26</u> | 27        | ト州東京ミ                      |                |              | high   | medium normal               | llow       |  |  |
| Þ          | <u>28</u>                             | 3     29     30     1     2     3     4       6     Z     8 |           |           |           |           |           | 山の手小り                      | 山本康仁 2002.4.12 |              |        |                             |            |  |  |
|            | <u>5</u>                              |                                                             |           |           |           |           |           |                            |                |              | high   | medium normal               | low        |  |  |
|            |                                       |                                                             | 7         |           |           |           |           | <u>新規登録</u> 者              | 皆の告知           |              | system | 2002.4.11/                  | 16:22:06   |  |  |
|            |                                       | <                                                           | 200       | 2::4      | >         |           |           | <u><del>7</del>26</u> 2    |                |              | 山本康仁   | 2002.4.4/1<br>mediam_cormal | 7:59:24    |  |  |
| profile    |                                       |                                                             |           |           |           |           |           | 721-3                      |                |              | 山本康仁   | 2002.4.4/1<br>mediam cormal | 7:59:07    |  |  |
| ingen      |                                       |                                                             |           |           |           |           | /         | <u>入力テス</u>                | <u> </u>       |              | 山本康仁   | 2002.4.4/1                  | 4:27:58    |  |  |
| 指定したメーリングリ |                                       |                                                             |           |           |           |           |           | <u>入力テス</u>                | <u> </u>       |              | 山本康仁   | 2002.4.4/1                  | 4:27:21    |  |  |
| ス          | トを                                    | E絞                                                          | り込        | <u>۰</u>  | で表        | 示         |           | <u> <del>7</del> 7 7 9</u> |                |              | 山本康仁   | 2002.4.4/1<br>međium normal | 4:27:01    |  |  |
|            |                                       |                                                             |           |           |           |           |           | 入力8                        |                |              | 山本康仁   | 2002.4.4/1                  | 4:26:42    |  |  |
|            |                                       |                                                             |           |           |           |           |           | <u><del>7</del>7</u>       |                |              | 山本康仁   | 2002.4.4/1                  | 4:26:20    |  |  |

「search」画面

スケジュール、文章、返信などすべてのスレッドに対し、検索を行うのが search 画面です。複数項目を指定した場合は絞り込み検索になります。目的のスレッドのタイトルをクリックすると詳細画面に移動します。

| í       | com-scheduler          |               |               |                       |                       |           |                       |              |             |          |                            |             |                |                   |  |  |
|---------|------------------------|---------------|---------------|-----------------------|-----------------------|-----------|-----------------------|--------------|-------------|----------|----------------------------|-------------|----------------|-------------------|--|--|
|         |                        |               |               | to                    | p                     |           | unco                  | infirmed new |             |          | browse                     | search      | scheduler      | ML manager        |  |  |
|         | high median narmal law |               |               |                       |                       |           |                       |              | Scan        | oh       |                            |             |                |                   |  |  |
|         | Sun                    | Mon           | Tue           | Wed                   | Thu                   | Fri       | Sat                   |              | title.      |          |                            | address:    |                |                   |  |  |
|         | <u>31</u><br><u>7</u>  | 1<br><u>8</u> | <u>2</u><br>9 | <u>3</u><br><u>10</u> | <u>4</u><br><u>11</u> | 5<br>12   | <u>6</u><br><u>13</u> |              | text:       |          |                            | Mailing I   | _ist:          | ¢                 |  |  |
|         | <u>14</u>              | <u>15</u>     | <u>16</u>     | <u>17</u>             | <u>18</u>             | <u>19</u> | <u>20</u>             |              | date:       |          |                            |             |                | search            |  |  |
| •       | <u>21</u>              | <u>22</u>     | <u>23</u>     | <u>24</u>             | <u>25</u>             | <u>26</u> | <u>27</u>             |              |             |          |                            | next        |                |                   |  |  |
| •       | <u>28</u>              | <u>29</u>     | <u>30</u>     | 1                     | 2                     | 3         | 4                     |              | \$/         |          | —<br>フト入力                  |             | 200            | 2 4 4/17.50.24    |  |  |
|         | <u>5</u>               | <u>6</u>      | <u>78</u>     |                       |                       |           |                       |              | ₹1<br>= /_  | <u>.</u> |                            |             | 200            | 2.4.4/17.59.24    |  |  |
|         |                        | <             | 200           | )2::4                 | >                     | 1         |                       | 山本周          | ₹1 <u>_</u> | <u>小</u> | 児科に対するテスト                  | <u>·×-ル</u> | 200            | 2.3.27/21:19:1    |  |  |
|         |                        |               |               |                       | V                     |           |                       | 山本區          | 東仁          | Ī.       | <u>z F</u>                 | 200         | 2.3.26/18:45:0 |                   |  |  |
|         |                        |               | 新規            | 音译                    |                       |           |                       | 山本康仁         |             |          | フォーマンスアップ                  | 200         | 2.3.26/18:30:5 |                   |  |  |
| profile |                        |               |               |                       |                       |           |                       | 山本區          | 東仁          | <u>セ</u> | <u>セキュリティアップデート</u>        |             |                | 2.3.25/20:04:4    |  |  |
|         |                        |               | log           | off                   |                       |           |                       | 山本區          | 東仁          | 世        | キュリティアップテ                  | <u></u> F   | 200            | 2.3.17/18:03:0    |  |  |
|         |                        |               |               |                       |                       |           |                       | system       |             |          | <u>規登録者の告知</u>             |             | 200            | 2.3.16/23:51:2    |  |  |
|         |                        |               |               |                       |                       |           |                       | system       |             |          | <u> 現登録者の告知</u>            |             | 200            | 2.3.15/21:20:4    |  |  |
|         |                        |               |               |                       |                       |           |                       | 山本康仁         |             |          | com-schedulerのフィールドテストについて |             |                | 2002.3.12/18:13:5 |  |  |
|         |                        |               |               |                       |                       |           |                       | system       |             |          | 規登録者の告知                    | 200         | 2.3.11/21:42:1 |                   |  |  |

## メーリングリストについて

スケジュールや文章をグループで共有する場合、毎回宛先リストを設定することは煩雑です。一つのテーマに絞り込み議論を続ける場合、情報を共有するグループ(メーリングリスト)を作成すると便利です。 (メーリングリスト作成機能)

また、既存のグループに新規ユーザーが参加することで、過去に送付された議論を素早く参照することができます。(join 機能)

「mailing list manager」画面

| ł         |           | n 60           | he:       | tule      | ¢               |          |                 | -           |                 |             |                        |                                             |             |
|-----------|-----------|----------------|-----------|-----------|-----------------|----------|-----------------|-------------|-----------------|-------------|------------------------|---------------------------------------------|-------------|
|           |           |                |           | 10        | *               | -        |                 | enforment   | new             | browne      | search                 | acheduler                                   | Mi, manager |
|           | in spin   | -              | dan 1     | mare      | nal             | line     |                 |             | ew              |             |                        |                                             |             |
|           | Sun       | Mon            | Tue       | Wed       | Thu             | Fri      | Sat             | C           | Iling Bat me    | anger       |                        |                                             |             |
| þ         | <u>31</u> | 1              | 2         | <u>3</u>  | 4               | <u>5</u> | <u>6</u>        | 0           | 医瘤炎             |             |                        |                                             |             |
| P.        | <u>Z</u>  | <u>8</u><br>15 | <u>9</u>  | <u>10</u> | <u>11</u><br>18 | 12       | <u>13</u><br>20 | •           |                 |             |                        |                                             |             |
| 8-<br>16- | 21        | 22             | 23        | 24        | 25              | 26       | 20              | 循现          | 器のメーリングリフ       | くトです        |                        |                                             | -           |
| 5         | <u>28</u> | <u>29</u>      | <u>30</u> | <u>1</u>  | 2               | <u>3</u> | 4               |             |                 |             |                        |                                             |             |
|           | 5         | <u>6</u>       | z         | 8         |                 |          |                 | <b>@</b> =• | owerBoo         | k G3 Series |                        |                                             |             |
|           | [         | <              | 200       | 2::4      | >               | 0        |                 | 仮の          | リストです。 どしと      | こし加入してくださ   | い。代表者は山本で              | です.                                         |             |
|           |           |                | 6.6       | 21        |                 |          |                 |             |                 |             |                        |                                             | 0.011       |
|           |           |                | pr a      | Alle:     |                 |          |                 | _           |                 |             |                        |                                             |             |
|           |           |                | lag       | ell.      |                 |          |                 | <b>C</b> -  | 「日日日」 パグレポー     | +           |                        |                                             |             |
|           |           |                |           |           |                 |          |                 | <i>⊂0</i> , | com-schedulerの7 | 「具合について情報   | &を共有するリスト <sup>-</sup> | です。                                         |             |
|           |           |                |           |           |                 |          |                 |             |                 |             |                        |                                             | 6481        |
|           |           |                |           |           |                 |          |                 | 0           | 小印料             |             |                        |                                             |             |
|           |           |                |           |           |                 |          |                 | •           | 1.0014          |             |                        |                                             |             |
|           |           |                |           |           |                 |          |                 | 小児          | 料のメーリングリフ       | くトです.小児科にき  | きょうみがある人を:             | 対象にしています                                    | -           |
|           |           |                |           |           |                 |          |                 |             |                 |             |                        |                                             |             |
|           |           |                |           |           |                 |          |                 | C           | ng lini 全員      |             |                        |                                             |             |
|           |           |                |           |           |                 |          |                 | 特殊          | ミメーリングリストに      | こなります.全員がカ  | ロ入するだけではな              | く,このメーリング                                   | リストに出さ      |
|           |           |                |           |           |                 |          |                 | れた          | メールはトップペー       | ・ジで公開されます   |                        |                                             |             |
|           |           |                |           |           |                 |          |                 |             |                 |             |                        |                                             | 19571       |
|           |           |                |           |           |                 |          |                 | make r      | naiiing list    |             |                        |                                             | _           |
|           |           |                |           |           |                 |          |                 |             | t               | itle:       |                        | U tishika<br>日 伊東三吾                         |             |
|           |           |                |           |           |                 |          |                 |             | subt            | itle        |                        | □ 井上和子<br>□ ken                             |             |
|           |           |                |           |           |                 |          |                 |             | opt             | ion:        |                        | <ul> <li>↓ 小竹 幸恵</li> <li>↓ 小林模索</li> </ul> |             |
|           |           |                |           |           |                 |          |                 |             | opt             | ion:        |                        | UCyberNau                                   | te          |
|           |           |                |           |           |                 |          |                 |             |                 |             |                        | □ 田村幸子 □ 蜷川 晋                               |             |
|           |           |                |           |           |                 |          |                 |             |                 |             |                        | □ 原 光彦<br>□ BaKE!                           |             |
|           |           |                |           |           |                 |          |                 |             |                 |             |                        | U VAN                                       |             |
|           |           |                |           |           |                 |          |                 |             |                 |             |                        | □ 平沼昌平 □ 藤井慎一朗                              |             |
|           |           |                |           |           |                 |          |                 |             |                 |             |                        | □ 村上 ゆり<br>□ 山本康仁                           | か           |
|           |           |                |           |           |                 |          |                 |             |                 |             |                        | ☐ guest<br>☐ 安野一之                           |             |
|           |           |                |           |           |                 |          |                 |             |                 |             |                        | lisa                                        |             |
|           |           |                |           |           |                 |          |                 |             |                 |             |                        |                                             | new         |

グループの一覧が表示されます。まだ加 入していない物、新しい物から順番に並 びます。まだ加入していないメーリング リストには「join」ボタンが、既に加入 しているものには<u>「edit」ボタン</u>が表示 されています。

(注意)メーリングリストに加入すると、 自動的に加入者全員に加入のお知らせが 届きます。加入者全員に注意を促すこと で、相互にセキュリティを高めることが 出来ます。

新規にメーリングリストを作成するとき は、題名、サプタイトル(一覧表示で説 明文として表示されます)構成メンバ ーを入力して New ボタンを押してくだ さい。

グループを作成したばあい、即座にメーリングリストのプルダウンメニューに反映します。

# グループ詳細画面

加入したメーリングリストには誰でも「edit」ボタンを押すことで、紹介文やオプション欄を編集することが出来ます。グループに加入しているメンバーの編集も可能です。

また、下部にはメンバーの名簿が表示されます。名簿順を編集することが可能です。

### 過去ログ公開の有無

| ł | con             | n-sc            | hed             | tuler                      | _                   |           | 過去口                                         | コグとは、新規に加入                             | U                     |                                    |                          |            |            |    |
|---|-----------------|-----------------|-----------------|----------------------------|---------------------|-----------|---------------------------------------------|----------------------------------------|-----------------------|------------------------------------|--------------------------|------------|------------|----|
| ĺ |                 |                 |                 | tap                        |                     | uncoefirm | ed new                                      | brewse                                 | search                | scheduler                          | ML manage                | をユー        | ーザーに、過去にその | ×( |
| ľ | Sun             | Mon             | Tue             | Wed TI                     | nu Fri              | Sat       | Milling list ma                             | mager 小児科                              | - リン                  | ングリストでやりとり                         | さ                        |            |            |    |
| P | 31<br>Z         | 1<br><u>8</u>   | 2<br>9          | <u>3</u> :<br>10 1         | 4 <u>5</u><br>1 12  | <u>6</u>  | 小児科のメーリングリ                                  | リストです. 小児科に                            | こきょうみがある。             | 人を対象にしてい                           | ます.                      | れた         | 内容のことです。   |    |
| P | <u>14</u><br>21 | <u>15</u><br>22 | <u>16</u><br>23 | <u>17</u> <u>1</u><br>24 2 | <u>8 19</u><br>5 26 | 20        | 1                                           |                                        |                       |                                    |                          |            |            |    |
| Þ | <u>28</u>       | <u>29</u>       | <u>30</u>       | 1 3                        | <u>2</u> <u>3</u>   | 4         |                                             |                                        |                       |                                    |                          | 過去         | ログが公開されてい  | な  |
|   | 5               | <u>6</u><br><   | Z<br>200        | <u>8</u><br>2::4           | >                   | 6         | ■ 過去ログは公開され                                 | れています                                  |                       | u. +w. □                           | 1.1.144 mm               | けれ         | ば、新規に加入した  | とコ |
|   |                 |                 | 15              |                            | 1                   |           | □tisnika 団伊東三<br>□CyberNaute □<br>□VAN □髭 □ | - 告 □ 开 L 和于<br>竹内 康二 ☑ 田<br>平沼昌平 ☑ 藤井 | 村幸子 □ 蜷川<br> 慎一朗 □ 村上 | 11 単恵 □ 小/<br>  晋 ☑原光彦<br>ニ ゆりか ☑山 | 林模系<br>I ■ BaKE!<br>I本康仁 | ーザ         | ーは、新たに送付る  | され |
|   |                 |                 | prot<br>log     | 100<br>201                 | 1                   | <u>-</u>  | ⊐guest ⊡ <del>g</del> sp—                   |                                        |                       |                                    | edit                     | たメ         | ッセージしか、閲覧  | 覧す |
|   |                 |                 |                 |                            |                     |           | 山本康仁                                        | 小児科                                    | 主事                    | <u></u>                            | <u> 春を上に</u>             | 3 <i>こ</i> | とは出来ません。こ  | こう |
|   |                 |                 |                 |                            |                     | J         | 原 光彦                                        | 小児科                                    | 科長                    | <u>順</u> 福                         | <u> 春上に</u>              | する         | ことで、一時的に!  | リス |
|   |                 |                 |                 |                            |                     | 1         | 伊東三吾                                        | 小児科                                    | 診療部長                  |                                    | <u>昏を上に</u>              |            |            |    |
|   |                 |                 |                 |                            |                     | j         | 藤井慎一朗                                       | 小児科                                    | 主事                    | <u></u>                            | <u> 昏を上に</u>             | FIC,       | 加入して、過去の内  | 内谷 |
|   |                 |                 |                 |                            |                     |           | 井上和子 加盟を上に                                  |                                        |                       |                                    |                          |            | き見られることを限  | 方ぎ |
|   |                 |                 |                 |                            |                     |           | 田村幸子                                        |                                        |                       | <u></u>                            | <u>皆を上に</u>              | ます。        | 0          |    |

通常、メーリングリスト解説直後は、過去ログは非公開になっています。過去ログ公開のポリシーを決定 できるのは、メーリングリスト開設者本人のみに制限してあります。他のユーザーがこのチェックを変更 しても、結果には反映しません。

オプション欄、名簿機能は組織名簿を作成するときにデータベースになるように作成されています。 SiteMaker (web サイト作成グループウェア)との連携機能は、今回のバージョンでは実装していません。